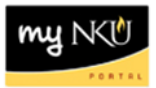

## **Course Overload**

## Location(s):

myNKU

**Purpose:** Perform this procedure when you need to grant students permission to register for over 18 hours.

- 1. Log into <u>http://mynku.nku.edu</u> using your NKU username and password.
- 2. Select the Academic Advising tab.
- 3. Open the student record.
- 4. Select the Status tab.
- 5. Select the Status sub-tab.
- 6. Click Create.

| Overview Bio                                                                             | -demographic Data Academic Histor | y Status Prog   | gram Data Audit | Activity Record |  |  |  |  |
|------------------------------------------------------------------------------------------|-----------------------------------|-----------------|-----------------|-----------------|--|--|--|--|
| Program Type Progression                                                                 | Hold Status                       |                 |                 |                 |  |  |  |  |
|                                                                                          |                                   |                 |                 |                 |  |  |  |  |
| View: [Standard View]   Print Version Export Create Display Edit Comment Active/Inactive |                                   |                 |                 |                 |  |  |  |  |
| Status (Description)                                                                     | Status Specification              | Sts Grouping    | Start Date      | End Date        |  |  |  |  |
| 041-083 Transfer Policy                                                                  | Active                            | Transfer Policy | 05/05/2009      | 12/31/9999      |  |  |  |  |
| Transcript Needs Auditin                                                                 | g Active                          | Academic        | 07/29/2009      | 12/31/9999      |  |  |  |  |
| De-registered                                                                            | Active                            | Study           | 12/03/2010      | 12/31/9999      |  |  |  |  |
| De-registered                                                                            | Active                            | Study           | 11/15/2011      | 12/31/9999      |  |  |  |  |
| Student                                                                                  | Active                            | Study           | 11/15/2011      | 12/31/9999      |  |  |  |  |
| Student                                                                                  | Inactive                          | Study           | 12/03/2010      | 12/31/9999      |  |  |  |  |
| Student                                                                                  | Inactive                          | Study           | 11/15/2011      | 12/31/9999      |  |  |  |  |
| Account Data Not Updat                                                                   | ed Inactive                       |                 | 12/17/2010      | 12/31/9999      |  |  |  |  |

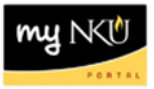

7. Select one of the following status types:

| 9920 | 1 Additional Credit (student can take up to 19 hours)  |  |
|------|--------------------------------------------------------|--|
| 9921 | 3 Additional Credits (student can take up to 21 hours) |  |
| 9922 | 6 Additional Credits (student can take up to 24 hours) |  |

8. Click Save and Close.

| Create Status                                                         |                     |    |               |          |  |  |  |
|-----------------------------------------------------------------------|---------------------|----|---------------|----------|--|--|--|
| Status                                                                |                     |    |               |          |  |  |  |
| Status Type:                                                          | 1 Additional Credit | đ  | Sts Grouping: | Academic |  |  |  |
| Status:                                                               | Active 💌            |    |               |          |  |  |  |
| Start Date:                                                           | 07/03/2012          | 67 |               |          |  |  |  |
| End Date:                                                             | 12/31/9999 👘        |    |               |          |  |  |  |
| Comments:                                                             |                     |    |               |          |  |  |  |
| Permission granted to register for 1 additional credit over 18 hours. |                     |    |               |          |  |  |  |
|                                                                       |                     |    |               |          |  |  |  |
|                                                                       |                     |    |               |          |  |  |  |
|                                                                       |                     |    |               |          |  |  |  |
|                                                                       |                     |    |               |          |  |  |  |
|                                                                       |                     |    |               |          |  |  |  |
| Save and Close Cancel                                                 |                     |    |               |          |  |  |  |
|                                                                       |                     |    |               |          |  |  |  |
|                                                                       |                     |    |               |          |  |  |  |